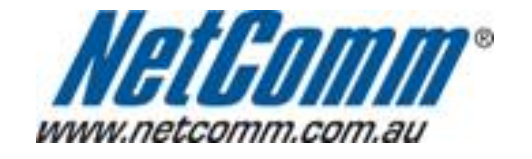

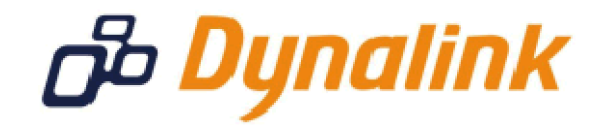

## Remote Administration Setup (NB6PLUS4W)

## **Remote Administration:**

Remote administration allows you to access the modem / router / VOIP ATA configuration page from a computer connected to the internet.

This can also be used to enable your ISP (Internet Service Provider) to check your settings if you experience connection issues.

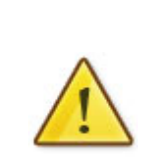

In the case of a VOIP ATA, you would also need to create a "**Port Forwarding**" rule on your modem / router for port 80 (or the applicable remote administration access port) pointing to your VOIP ATA's IP address.

If your modem / router is a NetComm or Dynalink unit, please see the appropriate "**Port Forwarding**" support document for assistance with adding this rule.

Before enabling remote access to your modem, we recommend changing the username and password required to login.

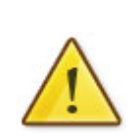

Please see our **"Changing the default username and password**" document for assistance with this.

You can also limit access to a specific IP or subnet (\*)

This will prevent unauthorised access to your modem.

\* - If supported by your model of modem / router.

## **Enabling Remote Administration**

This guide will take you through the steps required to enable remote administration access to your modem / router / VOIP ATA.

- 1. Open your web browser and go to the address <u>http://192.168.1.1</u>, using **admin** as the username and password.
- 2. Click on "**Management**" from the menu at the top of the page.
- 3. Click on **"Management Control"** from the menu on the lefthandside.
- Click "From Remote" underneath this.
   Make sure your internet connection is selected in the "Select the Internet Connection:" pull down menu. (you will not normally need to change this)

| NetGomm                                                          | Quick Start   Status   Advanced   Wireless   Management                                                                                       |
|------------------------------------------------------------------|----------------------------------------------------------------------------------------------------|
| Diagnostics<br>Management<br>Accounts                            | Language: English 💌<br>Remote Management Control<br>Enable remote access to let an expert, e.g. helpdesk, configure your DSL router remotely. |
| Management Control<br>From Remote<br>From Local                  | Select the Internet Connection: pppoe_8_35_1                                                                                                  |
| TR-069 Client<br>Internet Time<br>System Log                     | Web Browser<br>Web server port on WAN interface: 8080                                                                                         |
| Backup Config<br>Update Firmware<br>Reset Router                 | Telnet  TFTP  Secure Shell (SSH)  PING                                                                                                    |
|                                                                  | If enabling remote access to your router via PING,<br>all Internet hosts can ping to your router.                                             |
|                                                                  |                                                                                                    |
| Firmware: 3.64y<br>ADSL2+: A2pB025c.d20h<br>Wireless: 3.131.35.6 |                                                                                                    |

6. Select the "Web Browser" checkbox to enable remote access and click "Apply".

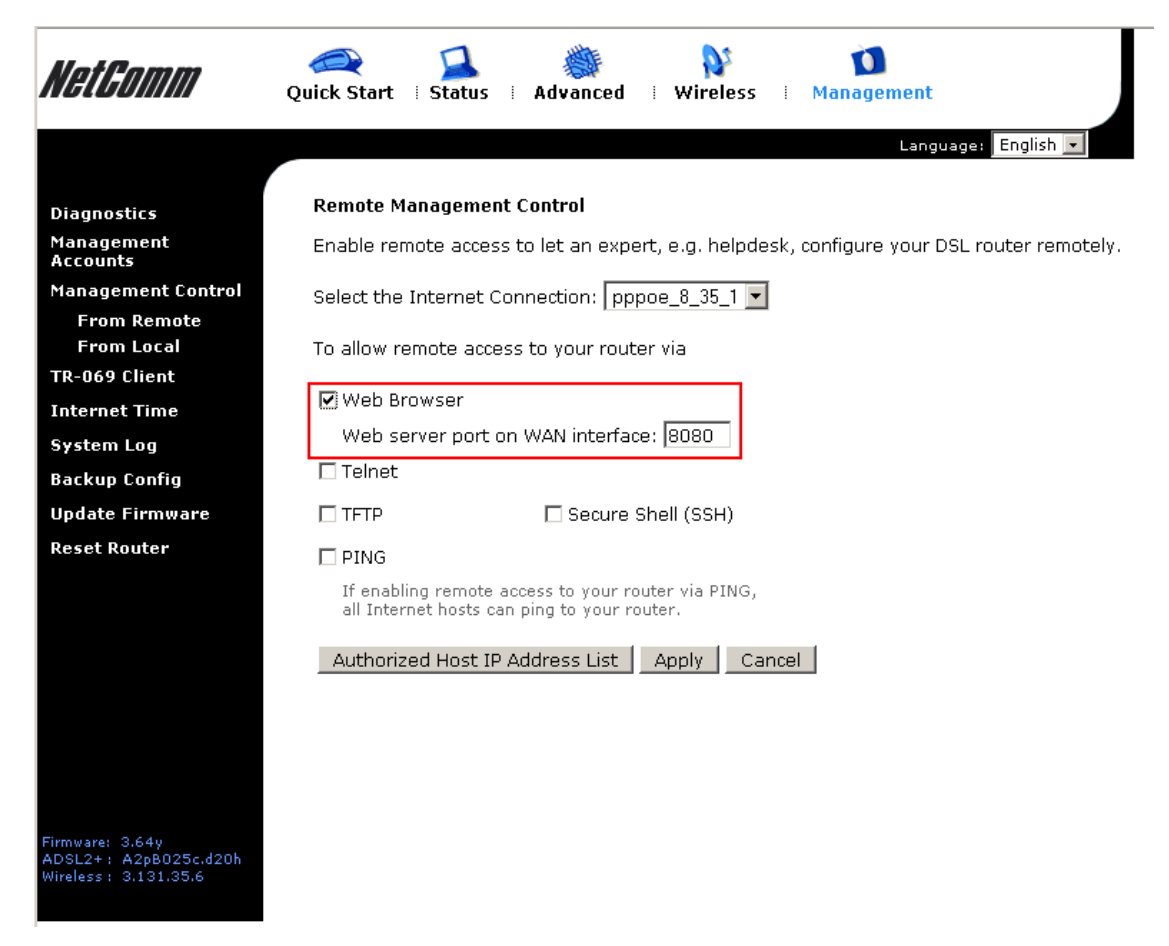

You should now be able to access your modem via the address: http://<your external IP address>:8080.

You can find your IP address by going to <a href="http://www.whatip.com/">http://www.whatip.com/</a>.

If you wish to limit access to a certain remote IP address, please continue to the next page.

## **Limiting Remote Administration Access**

If you wish to only allow a specific remote (as in from across the internet) IP address access to your modem / router / VOIP ATA configuration perform the following steps.

- Click on the "Authorized Host IP Address List" button at the bottom of the page.
   Select "Only authorized Internet hosts can access your router"

| Authorized Host IP Address List                              |               |       |        |
|--------------------------------------------------------------|---------------|-------|--------|
| Select the Internet Connection: pppoe_8_35                   | 1 💌           |       |        |
| O All Internet hosts can access your router                  |               |       |        |
| <ul> <li>Only authorized Internet hosts can acces</li> </ul> | s your router |       |        |
| Add a new authorized IP address:                             | 0.0.0.0       |       | Add    |
| Authorized host IP address list:                             | Select IP 💌   |       | Delete |
|                                                              |               | Apply | Cancel |

3. Enter the IP address you wish to allow to access your modem / router / VOIP ATA configuration and click "Add"

| Authorized Host IP Address List                |                                                                           |             |       |        |  |  |  |  |
|------------------------------------------------|---------------------------------------------------------------------------|-------------|-------|--------|--|--|--|--|
| Select the Internet Connection: pppoe_8_35_1 💌 |                                                                           |             |       |        |  |  |  |  |
| 0                                              | O All Internet hosts can access your router                               |             |       |        |  |  |  |  |
| $\odot$                                        | <ul> <li>Only authorized Internet hosts can access your router</li> </ul> |             |       |        |  |  |  |  |
|                                                | Add a new authorized IP address:                                          | 0.0.0.0     |       | Add    |  |  |  |  |
|                                                | Authorized host IP address list:                                          | Select IP 💌 |       | Delete |  |  |  |  |
|                                                |                                                                           |             | Apply | Cancel |  |  |  |  |

4. Click "**Apply**" once you have finished adding IP addresses to allow access to.